## Medicines & Healthcare products Regulatory Agency

## Procurement

c/o National Institute for Biological Standards and Control

Blanche Lane South Mimms Potters Bar Hertfordshire EN6 3QG

www.gov.uk/mhra

## How to Register an Interest for a Pipeline Opportunity

Register your company on the e-Sourcing portal (this is only required once):

- 1. Go to http://mhra.bravosolution.co.uk/
- 2. Click the link to register.
- 3. Accept the terms and conditions and click 'continue'.
- 4. Enter your correct business and user details.
- 5. Note the username you chose and click 'Save' when complete.
- 6. You will shortly receive an email with your unique password (please keep this secure).
- 7. Email <u>rene.kiliaan@nibsc.org</u> to confirm you have registered and to indicate which opportunity you are interested in.
- 8. We will then be able to add you to our mailing list to automatically inform you when the tender is published.

Please note the tender is yet to be published, so you will not see it on the portal, the above requirements are to ensure you are on our distribution list and you will receive notification as soon as the requirement is published.

**Commercial Manager** 

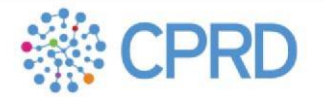

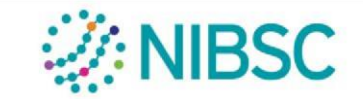

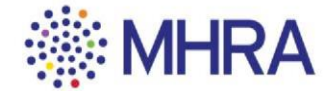